# **M®BIVIS®R**

## Apple DEP Token'ı nasıl güncellenir

Bu öğreticiye, Apple DEP token'ını nerede ve nasıl güncelleyebileceğinizi göstereceğiz.

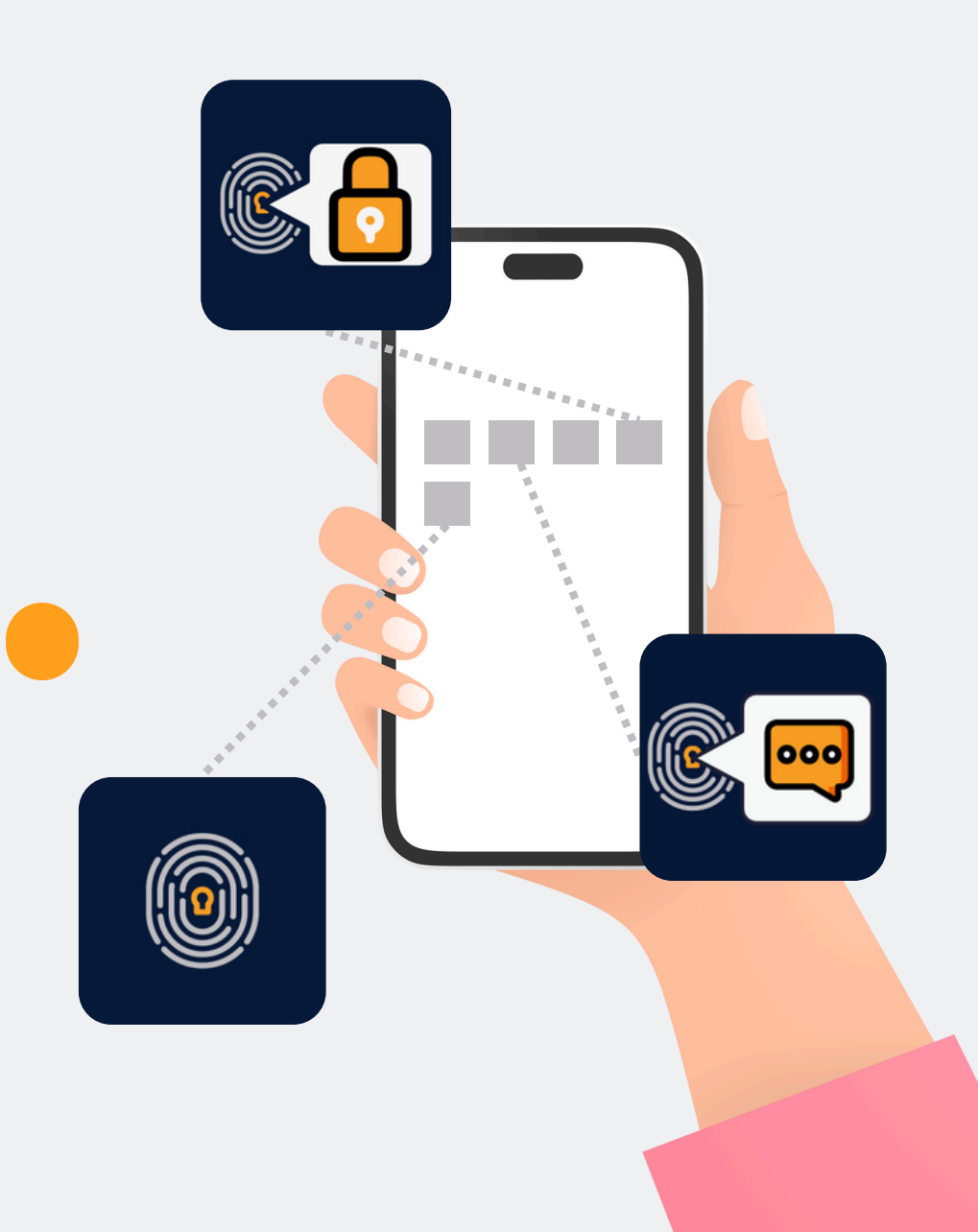

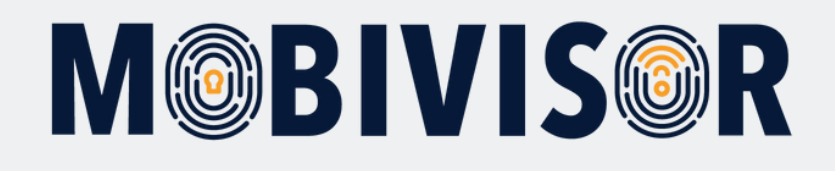

## Apple DEP Token'ı nedir?

- DEP (veya ADE), şu anlama gelir: Apple Cihaz Kaydı Programı
- Bu, iş cihazları için MDM'ye kayıt **sürecini basitleştirmek** için kullanılır.
- Apple DEP cihazlarını kullanmak için, cihazları doğrudan **yetkili bir satıcıdan** satın almanız veya sonradan DEP cihazlarına dönüştürmeniz gerekir.

### MDM ile kullanım:

- Apple DEP, MDM sunucusunu Apple Business Account'unuzla bağlantılar.
- Cihazlara MDM sunucusunu atamak için şirketinizin Apple Business Account'u üzerinden işlem yapmanız gerekir.
- Cihazları kullanmaya başlamadan önce de bunu yapabilirsiniz: Kullanıcı cihazı açar açmaz, MDM'nin tüm ayarları otomatik olarak uygulanır.

Apple DEP token'ını güncellemek için, MobiVisor domain'inizin giriş bilgilerine ve Apple Business Manager Hesabınıza ihtiyacınız olacaktır.

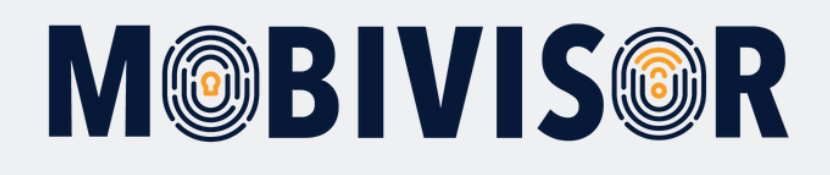

### Adım 1

MobiVisor'a giriş yapın. Şimdi **Config > Apple DEP** seçeneğini tıklayın.

| 🌣 Config 👻 Messages 👻 | ▲ Applications              |
|-----------------------|-----------------------------|
| Integrations          | Application Suite           |
| 📫 Android Enterprise  | File Manager                |
| 🖆 APNS Certificate    | Phone Contacts              |
| 🗯 Apple DEP           | Secure Exchange             |
| 🗯 Apple VPP           | Device Settings             |
| 📫 🛥 Samsung Knox      | Apple Configurator Profiles |
| Mobivisor Settings    | Certificates                |
| Cloud Connector       | Toevice Files               |
| L LDAP Settings       | 🎕 General Device Config     |
| License Info          | Proxy Configurations        |
|                       | # COED Configurations       |

### Adım 2

"**Show/Hide Delete DEP Token Button**" butonuna tıklayın.

Show/Hide 'Delete DEP Token' Button

Yeni **DEP token**'ını güncellemeden önce eski DEP token'ını **silmenizi** öneririz. Bunu, "**Delete DEP Token**" butonuyla yapabilirsiniz.

Delete DEP Token Deletes the DEP Token fro

## **M@BIVIS@R**

### Adım 3

MobiVisor tarafından sağlanan bağlantıyı kullanarak **yeni Apple DEP token'ını indirin**.

## Adım 4

Şimdi ikinci bağlantıyı kullanarak Apple Business Manager sayfasına erişin.

### Apple Enterprise DEP Account

The Apple Device Enrollment Program (DEP) is an online service that automates the configuration of Apple OS X and iOS devices in an organization's mobile device material services are applied by the service of the service of the ser

To use Apple DEP, please follow the instructions as follows

1. Download the MDM DEP Certificate

2. Go to Business Apple web Site

- 3. Sign In With Your Apple ID and Password
- 4. Upload the MDM certificate with 'Edit' button in the 'Settings' tab and in your MDM Server (in Edit mode, the
- 5. Get the Apple DEP Token with the 'Download Token' button 🖬
- 6. Upload the Apple DEP Token to MobiVisor using the button below
- 7. You should assign the devices to the MDM Server in the 'Devices' tab at business.apple.com
- 8. After assigning the devices, you should sync the devices at 'Sync Devices' tab

Upload DEP Token (\*) Datei auswählen Keine ausgewählt

### Apple Enterprise DEP Account

The Apple Device Enrollment Program (DEP) is an online service that automates th configuration of Apple OS X and iOS devices in an organization's mobile device material services are applied by the service of the service of the serv

To use Apple DEP, please follow the instructions as follows

#### 1. Download the MDM DEP Certificate

- 2. Go To Business Apple Web Site
- 3. Sign In With Your Apple ID and Password
- 4. Upload the MDM certificate with 'Edit' button in the 'Settings' tab and in your MDM Server (in Edit mode, the
- 5. Get the Apple DEP Token with the 'Download Token' button
- 6. Upload the Apple DEP Token to MobiVisor using the button below
- 7. You should assign the devices to the MDM Server in the 'Devices' tab at business.apple.com
- 8. After assigning the devices, you should sync the devices at 'Sync Devices' tab

#### Upload DEP Token (\*)

Datei auswählen Keine ausgewählt

## **M@BIVIS@R**

### Adım 5

Apple Business Account'unuza giriş yapın ve **kullanıcı adınıza tıklayın,** bu ayarları genişletecektir (1).

### Adım 6

Şimdi "**Download token**" (2) seçeneğini seçin.

| Business                                             | A Mein Profil                                  |
|------------------------------------------------------|------------------------------------------------|
| <ul> <li>≁ Aktivität</li> <li>✓ Standorte</li> </ul> | (i) Informationen zur Organisation             |
| 28 Benutzer:innen                                    | <ol> <li>Organisationseinstellungen</li> </ol> |
| Benutzergruppen                                      | Deine MDM-Server                               |
| Geräte E Zuweisungsverlauf                           | D MDM-Server-Zuweisung                         |
|                                                      | 0 Gerate                                       |
|                                                      | Geräte                                         |
|                                                      | 993 Geräte                                     |
|                                                      | Geräte                                         |
| Einstellungen                                        |                                                |
| ⑦ Hilfe                                              | 0 Geräte                                       |
| Was gibt es Neues?                                   | 2 Geräte                                       |
| Abmelden                                             |                                                |
| NOTIQ GmbH                                           | 0 Geräte                                       |

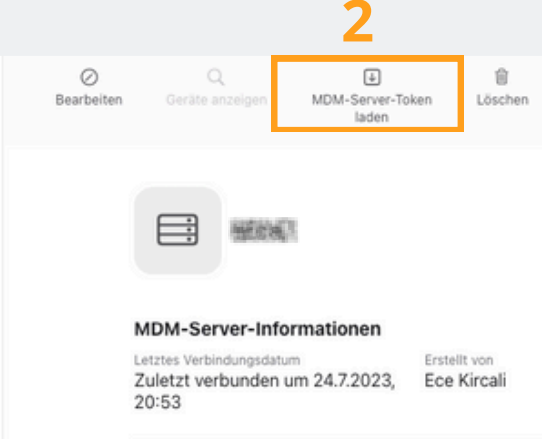

#### Standardmäßige Gerätezuweisung

Kein Eintrag Ändern ...

## **M@BIVIS@R**

### Adım 7

MobiVisor MDM alanınıza geri dönün. Apple tarafından sağlanan DEP jetonunu yüklemek için "Datei auswählen" (Dosya seç) seçeneğini seçin.

1. Download the MDM DEP Certificate

- 2. Go To Business Apple Web Site
- 3. Sign In With Your Apple ID and Password
- 4. Upload the MDM certificate with 'Edit' button in the
- 5. Get the Apple DEP Token with the 'Download Token
- 6. Upload the Apple DEP Token to MobiVisor using the
- 7. You should assign the devices to the MDM Server in
- 8. After assigning the devices, you should sync the dev

#### Upload DEP Token (\*)

Datei auswählen Keine ausgewählt

## Adım 8

MobiVisor alanınızda güncellenmiş bir son kullanma tarihi görüyorsanız, işlem başarıyla tamamlanmış demektir.

### MDM Server Name

and a state of the state of the

Expire Date 26/08/2025 14:50

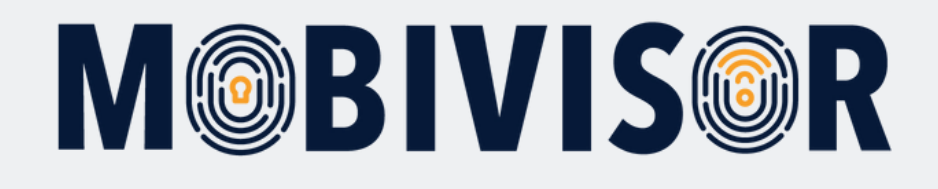

### Sorularınız var mı?

### Ya da yardıma mı ihtiyacınız var?

Sorun değil, ekibimiz size yardımcı olmaktan mutluluk duyacaktır.

**Bize şu numaradan ulaşabilirsiniz:** Tel: +49 (0)341 991601 42

**Veya şu e-posta adresine yazabilirsiniz:** mds@iotiq.de